**CLASSIFICATION CO - PUBLIC** 

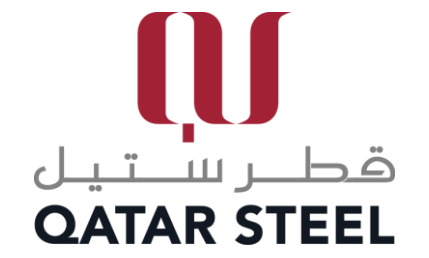

# **SUPPLIER REGISTRATION**

**USER GUIDE** 

# **Table of Contents**

| 1. Qatar Steel Website                               | 3  |
|------------------------------------------------------|----|
| 2. Registration                                      | 3  |
| 3. Registering As An Individual                      | 5  |
| 4. Individual Supplier Registration Request Approval | 8  |
| 5. Registering As Company                            | 10 |
| 6. Company Supplier Registration Request Approval    | 14 |

#### **1. QATAR STEEL WEBSITE**

- 1. Go to Qatar Steel Website <u>www.qatarsteel.com.qa</u>
- 2. Scroll down until you reach the quick links as shown below and click on the "No Objection Certificate" button.

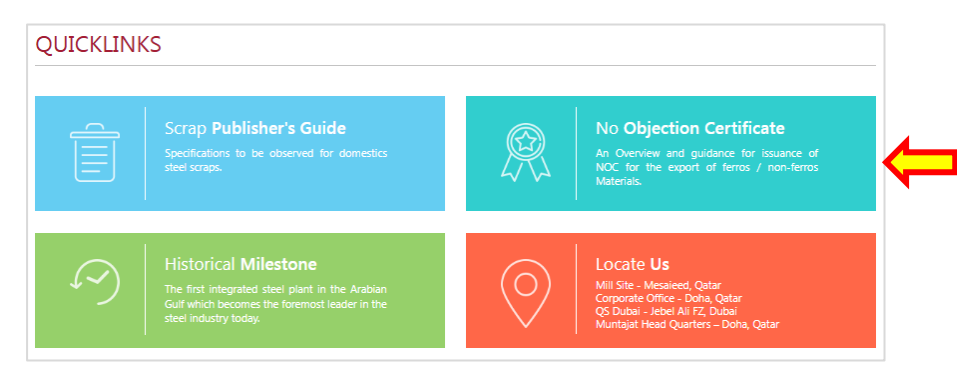

3. At the bottom section of NOC for Export page, you will find the 3 buttons as shown below.

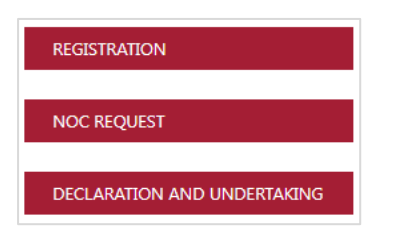

#### 2. REGISTRATION

1. Click on the "REGISTRATION" button. You will be then directed to the Supplier Portal Page.

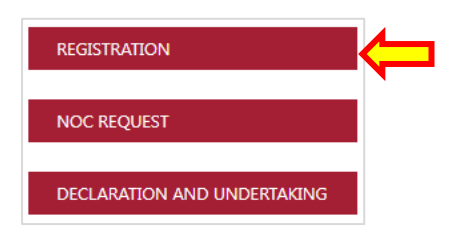

2. Click the Dropdown Arrow

| ھطـر ســتيـل<br>QATAR STEEL | î | ٢    |
|-----------------------------|---|------|
| Supplier Type               |   | Next |

3. Select Supplier Type

| هطـر ســتيـل<br>QATAR STEEL |               |                       |  | î | ٥    |
|-----------------------------|---------------|-----------------------|--|---|------|
|                             | Supplier Type | Individual<br>Company |  |   | Next |

#### 3. REGISTERING AS AN INDIVIDUAL

- 1. Fill all the mandatory fields.
  - NOTE: Email Address will be considered as the username.

| فطر ستیل<br>QATAR STEEL |                                                                                                  |                   |                                                                                     | â | ٥    |
|-------------------------|--------------------------------------------------------------------------------------------------|-------------------|-------------------------------------------------------------------------------------|---|------|
| Basic Details           |                                                                                                  | Supplier Type     | Individual 🗸                                                                        |   | Next |
| Add Attachment          | * ID Number<br>* ID Expiry Date<br>* Contact Title<br>* First Name<br>Middle Name<br>* Last Name | <b>v</b>          | * Name (Arabic)<br>* Address Line 1<br>Address Line 2<br>* Mobile Number<br>* Email |   |      |
|                         | Copy Of I                                                                                        | D (Both Side) Add |                                                                                     |   |      |

- In the Add Attachment Section
  - Click "Add" button to upload attachments.

|                |                  | Supplier Typ | e Individual 🗸 |                  |  | Next |
|----------------|------------------|--------------|----------------|------------------|--|------|
| Basic Details  |                  |              |                |                  |  |      |
|                | * ID Number      |              |                | * Name (Arabic)  |  |      |
|                | * ID Expiry Date | Če           |                | * Address Line 1 |  |      |
|                | * Contact Title  | ~            |                | Address Line 2   |  |      |
|                | * First Name     |              |                | * Mobile Number  |  |      |
|                | Middle Name      |              |                | * Email          |  |      |
|                | * Last Name      |              |                |                  |  |      |
| Add Attachment |                  |              |                |                  |  |      |

- Adding Attachment.
  - 1. Fill the Title and click "Choose File" button to upload documents from local drive.
  - 2. Click "Apply" button.

| هطـر ســتيان<br>QATAR STEEL    | â (                                                                                                    | ¢    |
|--------------------------------|----------------------------------------------------------------------------------------------------|------|
| Add Attachment                 | 2 Apply Can                                                                                                    | icel |
| Attachment Summary Information |                                                                                                    |      |
| Des                            | Title QID Copy                                                                                                    |      |
| Define Attachment              | 4                                                                                                    |      |
| * F                            | Choose File         1 Test.pdf           Please attach file in (.bt., doc,.docx,.xls,.xlsx,.ppt,.pdf,.jpg,.png,.gif,.bmp) format only. |      |

3. When everything is filled, click "Next: button.

| هطـر ســـــيان<br>QATAR STEEL |                  |                         |           |                  |                     | â | ٢    |
|-------------------------------|------------------|-------------------------|-----------|------------------|---------------------|---|------|
| Basic Details                 |                  | Supplier Type Ind       | ividual 🗸 |                  |                     | ( | Next |
|                               | * ID Number      | 24569898999             |           | * Name (Arabic)  | ەل بول أنو          |   |      |
|                               | * ID Expiry Date | 31-Dec-2025 📸           |           | * Address Line 1 | Salwa Road          |   |      |
|                               | * Contact Title  | Mr. 🗸                   |           | Address Line 2   | Doha                |   |      |
|                               | * First Name     | Tal                     |           | * Mobile Number  | 55555556            |   |      |
|                               | Middle Name      | Pol                     |           | * Email          | talpolano@gmail.com |   |      |
|                               | * Last Name      | Ano                     |           |                  |                     |   |      |
| Add Attachment                |                  |                         |           |                  |                     |   |      |
|                               | Copy Of          | ID (Both Side) Add View | v         |                  |                     |   |      |

- $\widehat{}$ Ø ATAR STEEL Back Submit Supplier Type Individual **Basic Details** ID Number 24569898999 كال بول أنو (Arabic) كال بول ID Expiry Date 31-Dec-2025 Address Line 1 Salwa Road Address Line 2 Doha Contact Title Mr. Mobile Number 55555556 First Name Tal Middle Name Pol Email talpolano@gmail.com Last Name Ano View Attachment Copy Of ID(Both Side) View
- 4. Please review the information entered. If anything, to be changed click the "Back" button otherwise, click "Submit" button.

5. After submitting, you will get a confirmation message below.

| هطـر ســـَـبان<br>QATAR STEEL                                            | â | ٥ |
|--------------------------------------------------------------------------|---|---|
| Confirmation                                                             |   |   |
| Supplier registration request for Tal Pol Ano is submitted successfully. |   |   |

## 4. INDIVIDUAL SUPPLIER REGISTRATION REQUEST APPROVAL

Once your Supplier Registration Request is approved by Qatar Steel, you will receive an email notification which shown below.

| () Information                                                                                                    |    |
|----------------------------------------------------------------------------------------------------|----|
| This notification does not require a response.                                                                                                    |    |
| Qatar Steel Supplier Collaboration Network: Confirmation of Registration                                                                                                    | ОК |
| To TAL ANO<br>Sent 13-Apr-2025 15:02:43<br>ID 15553493<br>You have been registered at Qatar Steel for access to their supplier collaboration network. You can log in with the username talpolano@gmail.com.<br>In order to generate/reset your password, please click the below link and follow the instructions. This link is only available for 240 minutes.<br>Contact for additional information.<br>Password Url: Reset your password |    |

1. Click on "Reset your password"

| Reast Decoverd                 |                                   |                                                           |
|--------------------------------|-----------------------------------|-----------------------------------------------------------|
|                                |                                   |                                                           |
| * Indicates required field     |                                   |                                                           |
| Please enter your username and | I passwords below. The password y | ou enter below will be used to replace your old password. |
|                                |                                   |                                                           |
|                                |                                   |                                                           |
| * User Name                    |                                   |                                                           |
| * Password                     |                                   |                                                           |
|                                | (8 characters or more)            |                                                           |
| * Confirm Your Password        |                                   |                                                           |
|                                | Confirm Password                  |                                                           |
|                                |                                   |                                                           |

- 2. Enter your username and password.
  - a) The username will be the email address you used to register.
  - b) Create a new password of your own choice.
  - c) Click the "Confirm Password" button.

| C                                               |                                   |                        |                                |
|-------------------------------------------------|-----------------------------------|------------------------|--------------------------------|
| ndicates required field                         |                                   |                        |                                |
| ase enter your username and                     | passwords below. The password you | nter below will be use | d to replace your old password |
|                                                 |                                   |                        | , ,                            |
|                                                 |                                   |                        |                                |
|                                                 |                                   |                        |                                |
|                                                 |                                   |                        |                                |
| *                                               |                                   |                        |                                |
| * User Name                                     | TALPOLANO@GMAIL.COM               |                        |                                |
| <sup>*</sup> User Name<br><sup>*</sup> Password | TALPOLANO@GMAIL.COM               |                        |                                |
| * User Name<br>* Password                       | TALPOLANO@GMAIL.COM<br>           |                        |                                |

3. After clicking "Confirm Password" button, a confirmation message will appear as shown below.

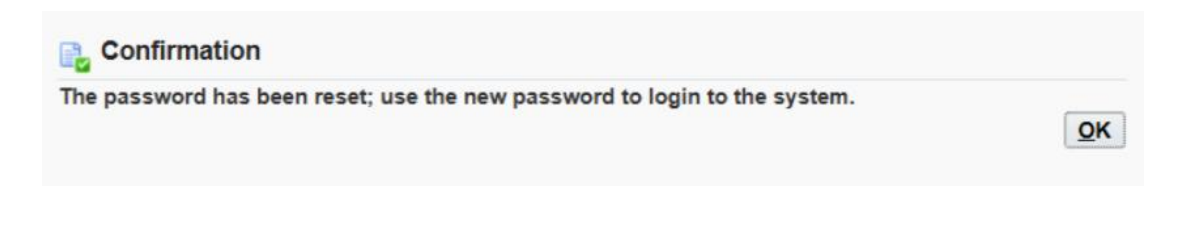

To login to the NOC system and create request, please refer to the next user guide called "NOC Request".

#### 5. REGISTERING AS COMPANY

- 1. Fill all the mandatory fields.
  - NOTE: Email Address will be considered as the username.

| لر ســــتــل<br>QATAR S                                                               | قط<br>TEEL                                                 |                                        |                                            |           |                     |                                                                                                    |                                    | â                    | ٥        |
|---------------------------------------------------------------------------------------|------------------------------------------------------------|----------------------------------------|--------------------------------------------|-----------|---------------------|----------------------------------------------------------------------------------------------------|------------------------------------|----------------------|----------|
| Basic D                                                                               | Details                                                    |                                        | Supplier Type                              | Company 🗸 |                     |                                                                                                    |                                    |                      | Next     |
|                                                                                       | * Comp<br>* Compa                                          | any name (Arabic)<br>ny name (English) | شرکه الاختبار الأولی<br>First Test Company |           |                     | * Address<br>* Address                                                                                                    | Line 1 8th St<br>Line 2 Salwa Road |                      |          |
| Commercial Registration Data<br>* CR No. 123456789012<br>* Trade Name Test Trade Name |                                                            |                                        |                                            |           | * Creatio<br>* Expi | n Date 01-Apr-2015 the original of the original of the origina | 0<br>0                             |                      |          |
| LStabil                                                                               |                                                            | * Est. ID<br>* First Issue             | 987654321012<br>05-Apr-2015 to             |           |                     | * Expi                                                                                                    | ry Date 31-Mar-2026 to             | ò                    |          |
| Contac                                                                                | * Chamber of Commerce Member Number<br>Trading License No. |                                        |                                            |           |                     |                                                                                                    |                                    |                      |          |
| •••                                                                                   |                                                            |                                        |                                            |           |                     |                                                                                                    |                                    |                      |          |
| Contact<br>Title                                                                      | First Name                                                 | Middle Name                            | Last Name                                  |           | Job Title           | Telephone Number                                                                                                    | Mobile Number                      | Email                |          |
| Mr. 🗸                                                                                 | Tal                                                        | Pol                                    | Ano II                                     |           | Manager             | 44556373                                                                                                    | 33322233                           | talpolanoii@firsttes | tcompany |
| Add Ro                                                                                | w                                                          |                                        |                                            |           |                     |                                                                                                    |                                    |                      |          |

• Adding **all** mandatory attachments.

| Add Attachment |                                            |
|----------------|--------------------------------------------|
|                | Copy Of ID (Both Side) Add                 |
|                | Copy Of Commercial Registration Add        |
|                | Copy Of Establishment Card (Both Side) Add |
|                | Trading License Add                        |
|                | Authorization Letter Add                   |

- 1. Fill the Title and click "Choose File" button to upload documents from local drive.
- 2. Click "Apply" button.

| هطـر ســــَــل<br>QATAR STEEL                                                                                     | â ‡         |
|----------------------------------------------------------------------------------------------------|-------------|
| Add Attachment Attachment Summary Information 2                                                                   | ApplyCancel |
| Define Attachment                                                                                                 |             |
| * File Test.pdf<br>Please attach me in (.bd.,doc,.docx,.xls,.xlsx.,ppt,.ppb,pdf,.jpg,.png,.gif,.bmp) format only. |             |

## 3. When everything is filled, click "Next: button.

|               |                    |                                                       | Suppl                                                        | ier Type Company 🗸              | •         |                    |                                                | Next                        |
|---------------|--------------------|-------------------------------------------------------|--------------------------------------------------------------|---------------------------------|-----------|--------------------|------------------------------------------------|-----------------------------|
| Basic Deta    | ails               |                                                       |                                                              |                                 |           |                    |                                                |                             |
|               | * Ci<br>* Co       | ompany name (Arabic)<br>mpany name (English)          | شركة الأختبار الأولى<br>First Test Compan                    | у                               |           | * Addre<br>* Addre | ss Line 1 8th St<br>ss Line 2 Salwa Road       |                             |
| Commerci      | ial Registration D | ata                                                   |                                                              |                                 |           |                    |                                                |                             |
|               |                    | * CR No.<br>* Trade Name                              | 1234<br>Test Trade Name                                      | 56789012                        |           | * Crea<br>* Ex     | tion Date 01-Apr-2015<br>piry Date 31-Mar-2026 | tê<br>tê                    |
| stablishr     | ment Card          |                                                       |                                                              |                                 |           |                    |                                                |                             |
|               |                    | * Est. ID<br>* First Issue                            | 9876<br>05-Apr-2015                                          | 54321012<br>📸                   |           | * Ex               | piry Date 31-Mar-2026                          | Ê <b>`⊕</b>                 |
| ontact In     | * Chamber of Comr  | nerce Member Number<br>Trading License No.            | 569                                                          | 87412300                        |           | Industrial registr | ration No.                                     |                             |
|               | normation          |                                                       |                                                              |                                 |           |                    |                                                |                             |
| Contact Title | e First Name       | Middle Name                                           | e L                                                          | ast Name                        | Job Title | Telephone Number   | Mobile Number                                  | Email                       |
| Mr. 🗸         | Tal                | Pol                                                   |                                                              | Ano II                          | Manager   | 44556373           | 33322233                                       | talpolanoii@firsttestcompan |
|               |                    |                                                       |                                                              |                                 |           |                    |                                                |                             |
| Add Attac     | hment              | Copy Of ID (Both<br>Copy Of Comme<br>Copy Of Establis | n Side) Add Vi<br>ercial Registration<br>shment Card (Both S | ew<br>Add View<br>ide) Add View |           |                    |                                                |                             |

4. Please review the information entered. If anything, to be changed click the "Back" button otherwise, click "Submit" button.

|                 |                    |                    | Supplier Type           | Company   |                  |                             | (                                | Back Submit |
|-----------------|--------------------|--------------------|-------------------------|-----------|------------------|-----------------------------|----------------------------------|-------------|
| Basic Details   |                    |                    |                         |           |                  |                             |                                  |             |
|                 | Compa              | ny name (Arabic)   | شركة الاختبار الأولى    |           |                  | Address Line 1              | 8th St                           |             |
|                 | Compan             | y name (English)   | First Test Company      |           |                  | Address Line 2              | Salwa Road                       |             |
| Commercial Re   | gistration Data    |                    |                         |           |                  |                             |                                  |             |
|                 | -                  | CR No.             | 123456789012            |           |                  | Creation Date               | 01-Apr-2015                      |             |
|                 |                    | Trade Name         | Test Trade Name         |           |                  | Expiry Date                 | 31-Mar-2026                      |             |
| Establishment ( | Card               |                    |                         |           |                  |                             |                                  |             |
| Lotablionnen    | ouru               | Eet ID             | 097654221012            |           |                  | Evnin/ Data                 | 21 Mar 2026                      |             |
|                 |                    | First Issue        | 05-Apr-2015             |           |                  | Expiry Date                 | 51-Wai-2020                      |             |
|                 |                    |                    |                         |           |                  |                             |                                  |             |
|                 |                    |                    |                         |           |                  |                             |                                  |             |
| CI              | hamber of Commerce | Member Number      | 56987412300             |           |                  | Industrial registration No. |                                  |             |
|                 | 110                | tuning License No. |                         |           |                  |                             |                                  |             |
| Contact Informa | ation              |                    |                         |           |                  |                             |                                  |             |
| •••             |                    |                    |                         |           |                  |                             |                                  |             |
| Contact Title   | First Name         | Middle Nam         | e Last Name             | Job Title | Telephone Number | Mobile Number               | Email                            |             |
| Mr.             | Tal                | Pol                | Ano II                  | Manager   | 44556373         | 33322233                    | talpolanoii@firsttestcompany.com |             |
|                 |                    |                    |                         |           |                  |                             |                                  |             |
| View Attachmer  | nt                 |                    |                         |           |                  |                             |                                  |             |
|                 |                    | Copy Of ID(Both    | Side) View              |           |                  |                             |                                  |             |
|                 |                    | Copy Of Comme      | rcial Registration View |           |                  |                             |                                  |             |
|                 |                    | Copy Of Establis   | hment Card (Both Side)  | liew      |                  |                             |                                  |             |
|                 |                    | Trading License    | View                    |           |                  |                             |                                  |             |
|                 |                    | Authorization Le   | tter View               |           |                  |                             |                                  |             |

5. After submitting, you will get a confirmation message below.

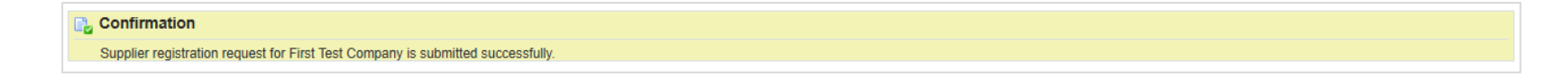

## 6. COMPANY SUPPLIER REGISTRATION REQUEST APPROVAL

Once your Supplier Registration Request is approved by Qatar Steel, you will receive an email notification which is shown below.

| i | Information                                                                                                    |
|---|----------------------------------------------------------------------------------------------------|
|   | This notification does not require a response.                                                                                                    |
| Q | atar Steel Supplier Collaboration Network: Confirmation of Registration                                                                                                    |
|   | To TAL ANO II<br>Sent 14-Apr-2025 07:08:41<br>ID 15553495<br>You have been registered at Qatar Steel for access to their supplier collaboration network. You can log in with the username talpolanoii@firsttestcompany.com.<br>In order to generate/reset your password, please click the below link and follow the instructions. This link is only available for 240 minutes.<br>Contact alkhanji@qatarsteel.com.qa for additional information. |
|   | Password Url: Reset your password                                                                                                    |

1. Click on "Reset your password"

| Reset Password                 |                            |                                                                 |
|--------------------------------|----------------------------|-----------------------------------------------------------------|
| ☆                              |                            |                                                                 |
| * Indicates required field     |                            |                                                                 |
| Please enter your username and | passwords below. The passw | word you enter below will be used to replace your old password. |
|                                |                            |                                                                 |
|                                |                            |                                                                 |
| * Liser Name                   |                            |                                                                 |
| * Password                     |                            |                                                                 |
|                                | (8 characters or more)     |                                                                 |
| * Confirm Your Password        |                            |                                                                 |
|                                | Confirm Password           |                                                                 |
|                                |                            |                                                                 |

- 2. Enter your username and password.
  - a) The username will be the email address you used to register.
  - b) Create a new password of your own choice.
  - c) Click the "Confirm Password" button.

| -                           |                                                 |                                              |
|-----------------------------|-------------------------------------------------|----------------------------------------------|
| ndicates required field     |                                                 |                                              |
| ase enter your username and | I passwords below. The password you enter below | w will be used to replace your old password. |
| -                           |                                                 |                                              |
|                             |                                                 |                                              |
|                             |                                                 |                                              |
| * User Name                 | TALPOLANOII@FIRSTTESTCOMPANY.                   |                                              |
| *                           | •••••                                           |                                              |
| Password                    |                                                 |                                              |
| Password                    | (8 characters or more)                          |                                              |

3. After clicking "Confirm Password" button, a confirmation message will appear as shown below.

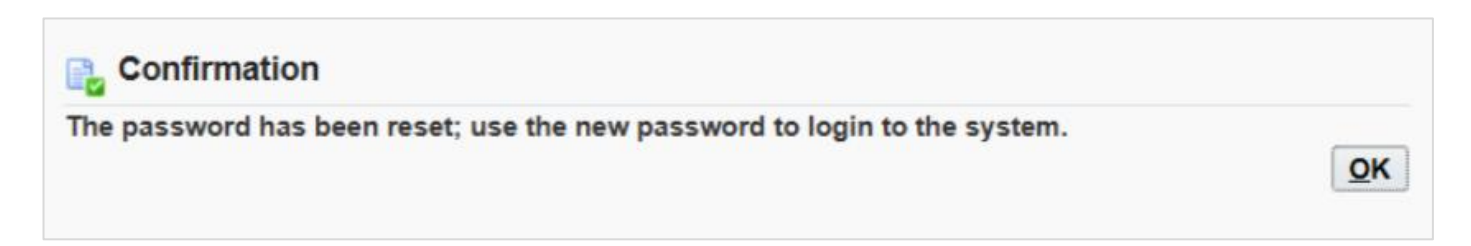

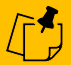

To login to the NOC system and create request, please refer to the next user guide called "NOC Request".